First, make sure you are logged in to CamelWeb and on eduroam. If you're at home you will need to be on VPN.

| PaperCut <sup>®</sup> 20.0 |                  |  |  |  |
|----------------------------|------------------|--|--|--|
| II Username                | Krandmet         |  |  |  |
| Password                   | •                |  |  |  |
|                            | Log in           |  |  |  |
|                            | English V        |  |  |  |
| #                          |                  |  |  |  |
| Re Re                      | ecent Print Jobs |  |  |  |
| Jobs Pending Release       |                  |  |  |  |
| 🖀 Web Print                |                  |  |  |  |
|                            |                  |  |  |  |
|                            |                  |  |  |  |
| Web P                      | rint             |  |  |  |

type webprint.conncoll.edu into a web browser.

Choose Web Print on the left hand side of the screen.

Click submit a job

Web Print is a service to enable pri below.

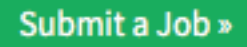

| Select a printer:                 |                     |                                          |
|-----------------------------------|---------------------|------------------------------------------|
| ۹. 👂                              |                     |                                          |
| PRINTER NAME 🛧                    | LOCATION/DEPARTMENT |                                          |
| papercut\FollowMe (virtual)       |                     |                                          |
| papercut\FollowMe_Color (virtual) | Connecticut College |                                          |
|                                   |                     |                                          |
|                                   |                     |                                          |
|                                   |                     |                                          |
|                                   |                     |                                          |
| « Back to Active Jobs             |                     | 2. Print Options and Account Selection » |
|                                   |                     |                                          |

Select Follow Me for BW or Follow Me Color for color printing. Click the green box that says Print Options and Account Selection

| Copies<br>1                 |                       |
|-----------------------------|-----------------------|
|                             | 3. Upload Documents » |
| Choose the number of copies |                       |

Click upload documents

| <b>200</b>                 |                   |                     |                            |                       |                   |
|----------------------------|-------------------|---------------------|----------------------------|-----------------------|-------------------|
| 0.1 MiB                    |                   |                     |                            |                       |                   |
|                            |                   |                     |                            |                       |                   |
|                            |                   | [                   |                            |                       |                   |
|                            |                   | Drag fi             | iles here                  |                       |                   |
|                            |                   | Upload fro          | om computer                |                       |                   |
|                            |                   |                     |                            |                       |                   |
| £                          |                   |                     |                            |                       |                   |
| The following file types a | e allowed: PDF po | df Picture Files bm | p, dib, gif, jfif, jif, jp | e, jpeg, jpg, png, ti | f, tiff           |
|                            |                   |                     |                            |                       |                   |
|                            |                   |                     |                            |                       | Jpload & Complete |
|                            |                   |                     |                            | 1.7                   |                   |

Click Upload and Complete

| Submit a Job » |                     |                   |                        |       |        |                 |
|----------------|---------------------|-------------------|------------------------|-------|--------|-----------------|
| SUB            | МІТ ТІМЕ            | PRINTER           | DOCUMENT NAME          | PAGES | соѕт   | STATUS          |
| Jul 2          | 24, 2020 6:51:22 AM | papercut\FollowMe |                        | 2     | \$0.08 | Held in a queue |
| Jul 2          | 24, 2020 6:20:08 AM | papercut\FollowMe | 6x7%22 How to swab.pdf | 1     | \$0.05 | Held in a queue |
| Jul 2          | 24, 2020 6:20:08 AM | papercut\FollowMe | 6x7%22 How to swab.pdf | 1     | \$0.05 | Held in a queue |
| Jul 2          | 24, 2020 5:51:42 AM | papercut\FollowMe | 6x7%22 How to swab.pdf | 1     | \$0.05 | Held in a queue |
|                |                     |                   |                        |       |        |                 |

Once your file says Held in a queue in green on the right, you can go to the device of your chosing and tap in to release the job.